## **Millersville Roommate Selection Step-by-Step Guide**

## **SELECTING A ROOMMATE**

| 1. | Under the Room Selection Tab, Click<br>Roommate/Suitemate Selection from the Drop Down<br>Menu                                                                                                    | Millersville University Home Applications + Personal Information + Room Selection + Oning Plan +  Roommotes/Suitemates  Select & Term: Eal 2016                                                                                                    |           |
|----|----------------------------------------------------------------------------------------------------|----------------------------------------------------------------------------------------------------|-----------|
| 2. | Select the Fall 2016 Term and Click Submit.                                                                                                    | Submi                                                                                                    |           |
| ĺ  |                                                                                                    | C Adricondack Solutions, Inc - The Housing Director Self-Service v4.0.0018  Millersylle University From Applications - Provide Information - Rom Selector - Dring Pare -  Informatic Request To d to take any inconstructure requests for this term.                                                                                                    |           |
| 3. | Perform a Roommate Search by entering information<br>about your preferred roommate and hit Begin Search.<br>(You do not need all information to perform a search)                                                                          | Single Roomade Search  Mete: You do not are to the mate: Lest Name: Fruit Name:  Mate Instance  Mate Instance  Exact Name: Exact Name: Exact Name    |           |
|    |                                                                                                    | Bright Statch     O Adronalact Statutors, Inc - The Housing Director Self-Service vid 6.0019                                                                                                    |           |
| 4. | After a search, you will have requested a roommate! They<br>will be listed in the Roommates/Suitemates box. If they<br>have requested you, they will appear as matched. If they<br>have yet to request you, they will appear as unmatched, | Milesville University inne Appleators Pessoni Internation Room Selection Deng Pain -                                                                                                    | Unmatched |
| 5. | With an Unmatched Roommate Request, you have the<br>option to Remove the Request, Poke your request with a<br>Reminder Email, View their Profile, and Send a Message.                                                                      | A dot not not request that they be a dot not not not not not not not not not n                                                                                                    |           |
| 6. | With a Matched Roommate Request, you can Remove the Request, View their Profile, and Send a Message.                                                                                                    | Stitlersville University Home: Applications - Resonal Information - Boom Bolection - Cleang Plan -  Information - Information - Information - Information - Cleang Plan -  Information - Cleang Plan -   Information - Cleang Plan -   Information -  Information - | Matched   |
|    |                                                                                                    | Your soomale goop is buly watched                                                                                                    |           |

## We try to accommodate any roommate requests, but due to space and availability, we cannot guarantee all requests.